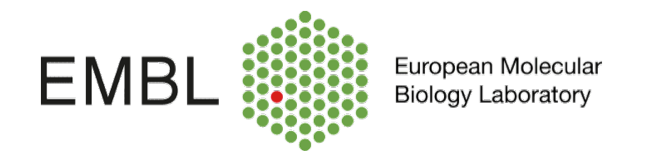

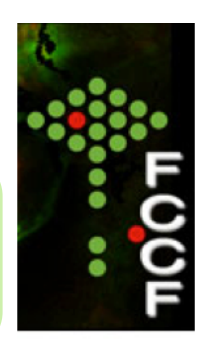

## **Retrieving data from the FCCF workstations**

At the workstation computer: double click on My computer short cut. In the top menu bar select > Tools > Map Network Drive

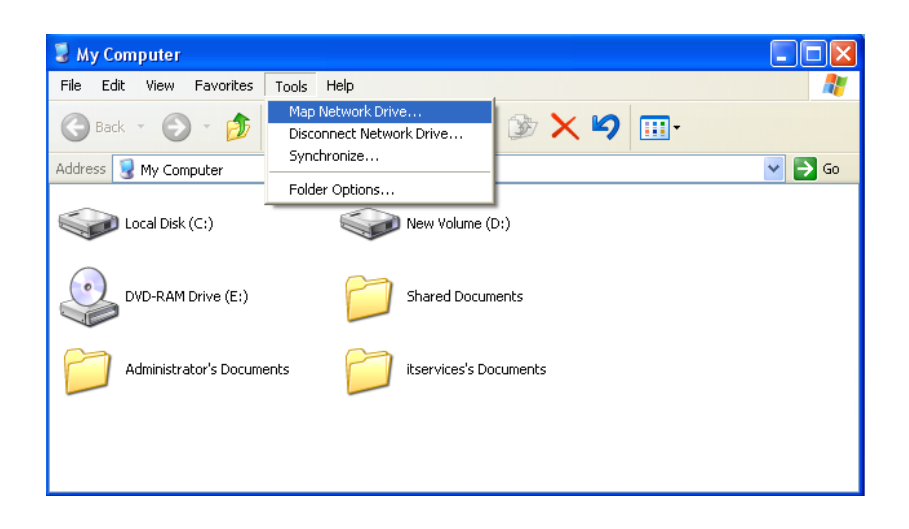

Choose from the dropdown list the FCCF-data server named:

<u>\\fccfdata.embl.de\fccfdata</u> and log in with: embl\your regular EMBL login details (usually your last name) and password. **Optional: login directly into your group drive.** 

| Map Network Drive |                                                                                                    |                                                                                     |                             | Connect to VS_01      | .EMBL.DE 🛛 🛛 🔀       |
|-------------------|----------------------------------------------------------------------------------------------------|-------------------------------------------------------------------------------------|-----------------------------|-----------------------|----------------------|
|                   | Windows can help you connect to a shared network folder<br>and assign a drive letter to the connection so that you can<br>access the folder using My Computer.<br>Specify the drive letter for the connection and the folder<br>that you want to connect to: |                                                                                     |                             |                       | GP                   |
|                   | Drive:                                                                                                    | Z: 🗸                                                                                |                             | Connecting to fccfdat | a.embl.de            |
|                   | Folder:                                                                                                    | Vifccfdata.embl.de\fccfdata                                                         | Browse                      | User name:            | 🔮 embl\yourlogin 💌   |
|                   |                                                                                                    | \\cer\shareddata                                                                    |                             | Password:             | •••••                |
|                   |                                                                                                    | (\/fccf.embl.de\/fccf<br>\/furlong\furlong<br>\/koehn\koehn<br>\/mbeck\mbeck        | <u>iame</u> .<br>Inect to a |                       | Remember my password |
|                   |                                                                                                    | ((korbei)korbei<br>(\tier2\merten<br>(\mbeck.embl.de\mbeck<br>\\t2schultz\t2schultz | Cancel                      |                       | OK Cancel            |

When you have finished transferring your data, please disconnect from the server/ group server to allow the next user to log in with his own credentials.

| 💈 My Computer                                                                                                    |                 |  |  |  |  |  |  |
|----------------------------------------------------------------------------------------------------|-----------------|--|--|--|--|--|--|
| File Edit View Favorites Tools Help                                                                               | A               |  |  |  |  |  |  |
| 🕝 Back * 🕥 * 🏂 🔎 Search 🎼 Folders 🕼 🏂 🗙 🍤 🖽                                                                       |                 |  |  |  |  |  |  |
| Address 😼 My Computer                                                                                             |                 |  |  |  |  |  |  |
| Local Disk (C:) Sew Volume (D:)                                                                                   | Drive (E:)      |  |  |  |  |  |  |
| Fccfdata on 'fccfdata.embl.de' Open   (2:) Open   Explore Search   Show Versions Disconnect   Copy Graph Showter. | tor's Documents |  |  |  |  |  |  |
| Create Shortcut<br>Rename<br>Properties                                                                           |                 |  |  |  |  |  |  |

Please note that data storage on the fccf data server is only possible for a short period of time. All files will be automatically deleted after one month. **Users are fully responsible to back-up their own data.** 

You can access the network drive on your PC or Mac using the following addresses and your regular EMBL login details:

- PC: <u>\\fccfdata.embl.de\fccfdata</u>
- Mac: cifs://fccfdata.embl.de/fccfdata